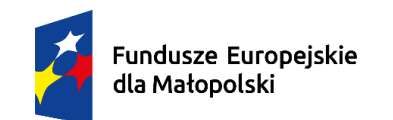

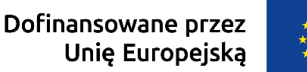

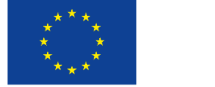

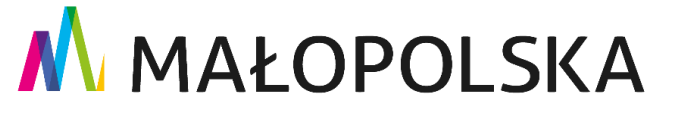

Instrukcja akceptacji Regulaminu (wraz z załącznikiem nr 6 – Umowa powierzenia przetwarzania danych osobowych) w systemie w projekcie "Tarnowskie Bony Rozwojowe"

Dostawca Usług, po otrzymaniu zgłoszenia na Usługę rozwojową Podmiotu biorącego udział w projekcie "Tarnowskie Bony Rozwojowe" ma obowiązek założenia konta w systemie (dostępnego pod adresem https://tarnowskiebony.pl/) oraz **akceptacji Regulaminu wraz z załącznikiem nr 6 – Umowa powierzenia przetwarzania danych osobowych (dalej zwanym Regulaminem) na min. 1 dzień roboczy przed rozpoczęciem Usługi rozwojowej**.

Konieczność akceptacji aktualnego Regulaminu dotyczy również Dostawców Usług, którzy mają już aktywne konto.

Aby rozliczenie Usługi rozwojowej było możliwe należy na min. 1 dzień roboczy przed rozpoczęciem świadczenia tej usługi zaakceptować Regulamin obowiązujący na dzień zapisu na tą usługę.

Poniżej instrukcje krok po kroku:

- I. Akceptacja Regulaminu
- II. Odrzucenie akceptacji Regulaminu przez Operatora
- III. <u>Załączenie:</u>
  - <u>wniosku i oświadczenia dot. akceptacji daty obowiązywania Regulaminu</u>
  - dodatkowego dokumentu (np. umocowania do reprezentacji, umowy spółki itp.)
- IV. Rozliczenia Usługi rozwojowej

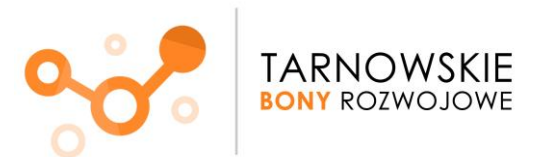

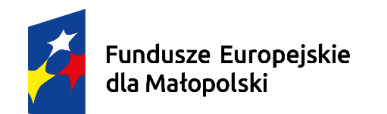

a Dofinansowane przez Unię Europejską

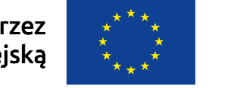

# MAŁOPOLSKA

## I. Akceptacja regulaminu

- Informacje na temat Regulaminów i ich akceptacji znajdziesz się w menu głównym w zakładce "Regulaminy i akceptacje".
   W sytuacji, gdy będziesz miał niezaakceptowany Regulamin system automatycznie przeniesie Cię do tej zakładki. Znajdziesz tam podstawowe informacje na temat akceptacji Regulaminu.
- 2. Kliknij "Zaakceptuj regulamin"

| Przedsiębiorca/Pracodawca<br>Informacje ogólne<br>Regulaminy i akceptacje<br>Dostępne nabory<br>Wnioski w przygotowaniu<br>Wnioski złożone<br>Umowy<br>Usługi rozwojowe<br>Rozliczenia usług | <ul> <li>Masz niezaakceptowany regulamin.</li> <li>Ponizej krok po kroku przedstawiamy, w jaki sposób możesz to zrobić:         <ol> <li>Naciśnij "Zaakceptuj regulamin".</li> <li>Ściągnij regulamin i zapoznaj się z nim.</li> <li>Jeśli zgadzasz się z zapisami regulaminu podpisz go elektronicznie (za pomocą kwalifikowanego podpisu elektronicznego wewnętrznego - PADES albo profilu zaufanego z wykorzystaniem strony https://moj.gov.pl/).</li> <li>Wagraj podpisany dokument.</li> <li>Prześlij go do nas.</li> <li>Jeśli akceptacja regulaminu następuje po rozpoczęciu usługi rozwojowej konieczne jest dołączenie stosownego oświadczenia (patrz Regulamin wsparcia).</li> </ol> </li> <li>Uwaga!!!         <ol> <li>Zaakceptuj regulamin na min. 1 dzień roboczy przed rozpoczęciem świadczenia usługi rozwojowej. Aby rozliczenie usługi rozwojowej było możliwe należy zaakceptować regulamin obowiązujący na dzie zapisu na tą usługę.</li> </ol></li></ul> |
|----------------------------------------------------------------------------------------------------|----------------------------------------------------------------------------------------------------|
| rozwojowych<br>Instrukcja                                                                                                    | Regulaminy i akceptacje                                                                                                    |
|                                                                                                    | << < 1 > >> 15 • (#stron: 1, #pozycji:1)                                                                                                    |
|                                                                                                    | Ważny od Ważny do Nazwa regulaminu Usługi Data akceptacji Status akceptacji *                                                                                                    |
|                                                                                                    | O Zaakceptuj<br>regulamin                                                                                                    |
|                                                                                                    | << < 1 > >> <u>15</u> (#stron: 1, #pozycji:1)                                                                                                    |

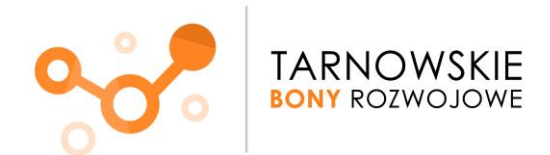

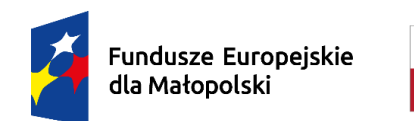

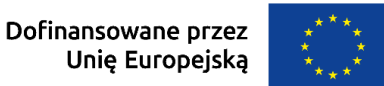

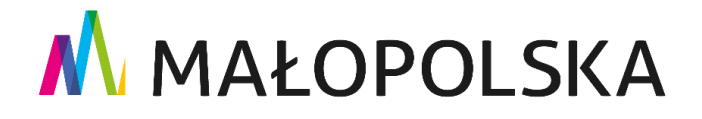

3. Pobierz plik Regulaminu.

| Akceptacja zapisów regulaminu                                                        |                            |
|--------------------------------------------------------------------------------------|----------------------------|
|                                                                                      | <ul> <li>Powróć</li> </ul> |
| Akceptacja regulaminu Zatwierdzenie                                                  |                            |
| Regulamin                                                                            |                            |
| Nazwa: Regulamin_4<br>Ważny od: 20.01.2021<br>Ważny do:<br>↓ Pobierz plik regulaminu |                            |
| Podpisany plik regulaminu                                                            |                            |
| Nazwa pliku:<br>Rozmiar pliku:<br>C Załaduj plik z podpisanym regulaminem            |                            |
|                                                                                      | → Dalej                    |

- 4. Zapoznaj się z Regulaminem integralną częścią Regulaminu jest Załącznik nr 6 Umowa powierzenia przetwarzania danych osobowych.
- 5. Jeśli zgadzasz się z zapisami Regulaminu i warunkami umowy podpisz dokument elektronicznie (za pomocą kwalifikowanego podpisu elektronicznego wewnętrznego PADES albo profilu zaufanego z wykorzystaniem strony <u>https://moj.gov.pl/</u>).
  WAŻNE! podpisz dokument zgodnie z reprezentacją Twojego Podmiotu, jeśli podpisze go osoba umocowana to musisz dodatkowo (w oddzielnym kroku) przedstawić dokument potwierdzającego umocowanie do reprezentowania Dostawcy Usług w zakresie akceptacji Regulaminu i podpisania umowy powierzenia przetwarzania danych osobowych, ewentualnie szerszego, w którym te czynności będą się zawierać.
- 6. Wgraj do systemu podpisany elektronicznie Regulamin.

Pamiętaj - podpis elektroniczny musi zostać złożony przez osobę/y uprawnioną/e do reprezentacji Dostawcy Usług.

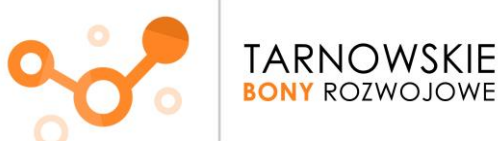

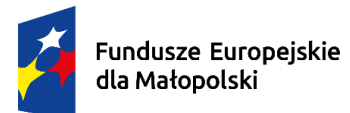

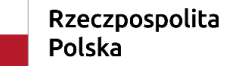

Dofinansowane przez Unię Europejską

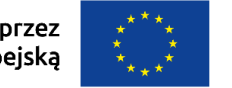

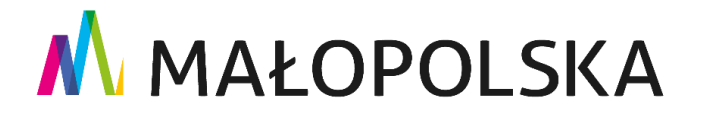

| Akceptacja zapisów regulaminu                                           |          |
|-------------------------------------------------------------------------|----------|
|                                                                         | 😽 Powróć |
| Akceptacja regulaminu         Zatwierdzenie                             |          |
| Regulamin                                                               |          |
| Nazwa: Regulamin_4<br>Ważny od: 20.01.2021<br>Ważny do:                 |          |
| Podpisany plik regulaminu                                               |          |
| Nazwa pliku:<br>Rozmiar pliku:<br>Załaduj plik z podpisanym regulaminem |          |
|                                                                         | → Dalej  |

| Wybierz plik podpisar | ego regulaminu | × |
|-----------------------|----------------|---|
| + Wybierz             |                |   |
|                       |                |   |
|                       |                |   |

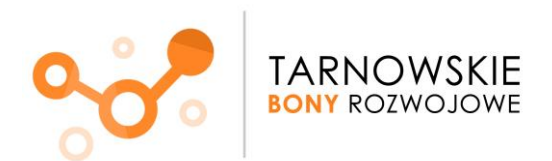

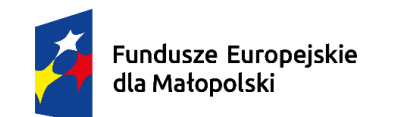

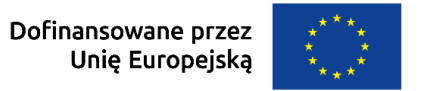

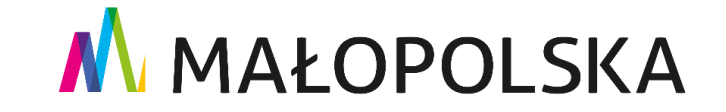

Po dodaniu dokumentu otrzymasz komunikat jak niżej (rozmiar pliku może się różnić od podanego przykładu):

| Akceptacja zapisów regulaminu                                                                                                    |       |
|----------------------------------------------------------------------------------------------------|-------|
| 4 Pe                                                                                                    | owróć |
| Akceptacja regulaminu Zatwierdzenie                                                                                                  |       |
| 1 Plik:Tutaj zobaczysz tytuł pliku, który wgrałeś.pdf, o rozmiarze:858098 bajtów załadowany.                                         |       |
| Regulamin                                                                                                    |       |
| Nazwa: Regulamin_4<br>Ważny od: 20.01.2021<br>Ważny do:<br>V Pobierz plik regulaminu                                                 |       |
| Podpisany plik regulaminu                                                                                                    |       |
| Nazwa pliku: Tutaj zobaczysz tytuł pliku, który wgrałeś.pdf<br>Rozmiar pliku: 858098<br><i>Załaduj plik z podpisanym regulaminem</i> |       |
| $\rightarrow$ D                                                                                                    | Dalej |

7. Prześlij do nas zaakceptowany Regulamin -> kliknij: Wyślij zaakceptowany regulamin

| Akceptacja zapisów regulaminu       |                                                                                     |          |
|-------------------------------------|-------------------------------------------------------------------------------------|----------|
|                                     |                                                                                     | 🤏 Powróć |
| Akceptacja regulaminu Zatwierdzenie |                                                                                     |          |
|                                     | Przesłanie podpisanego elektronicznie regularninu jest jednocześnie jego akceptacja | 1        |
|                                     |                                                                                     |          |
|                                     | 🖸 Wyślij zaakceptowany regulamin                                                    |          |
| + Wstecz                            |                                                                                     | -        |

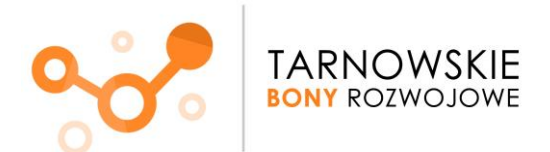

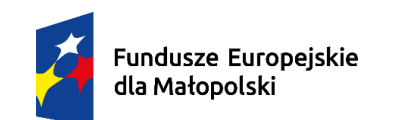

Rzeczpospolita Polska

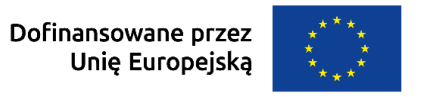

# MAŁOPOLSKA

W kolejnym kroku potwierdź operację:

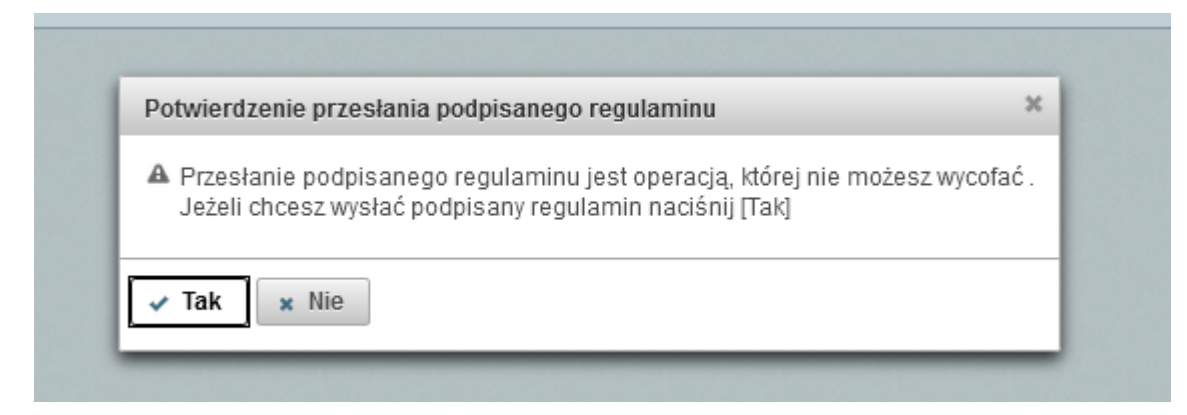

8. Po przesłaniu podpisanego elektronicznie Regulaminu zostanie przez nas zweryfikowana poprawność jego podpisu.

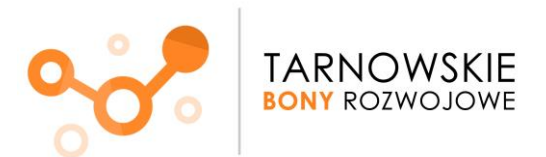

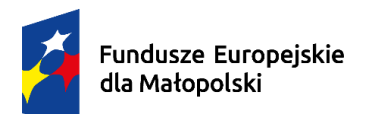

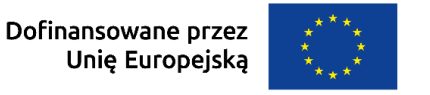

# MAŁOPOLSKA

- II. Odrzucenie akceptacji Regulaminu przez Operatora
  - 1. Przypadki, kiedy Twoja akceptacja Regulaminu może zostać odrzucona:
    - załączony przez Ciebie dokument nie zawiera elektronicznego podpisu lub podpis ten nie został przez nas poprawnie zweryfikowany
    - załączony dokument nie jest właściwy
    - złożony podpis nie jest zgodny z uprawnioną osobą (-ami) do reprezentacji Twojego podmiotu
    - istnieją usługi, dla których wymagane jest dodatkowo wniosek i oświadczenie dot. akceptacji daty obowiązywania
       Regulaminu dotyczy przypadku, gdy akceptacja Regulaminu nastąpiła po rozpoczęciu Usługi rozwojowej
  - 2. O odrzuceniu akceptacji Regulaminu zostaniesz poinformowany wiadomością mailową na adres zdefiniowany podczas rejestracji podmiotu.

W systemie Regulamin będzie miał status "Akceptacja odrzucona":

| Regulaminy i akceptacje                                                                                                    |        |                 |                         |   |
|----------------------------------------------------------------------------------------------------|--------|-----------------|-------------------------|---|
| Image: Image: |        |                 |                         |   |
| Nazwa regulaminu                                                                                                    | Usługi | Data akceptacji | Status akceptacji       |   |
|                                                                                                    | 1      | 26.01.2021      | Akceptacja<br>odrzucona | 0 |
|                                                                                                    | 1      |                 |                         |   |

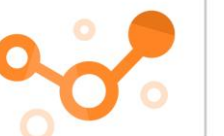

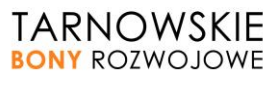

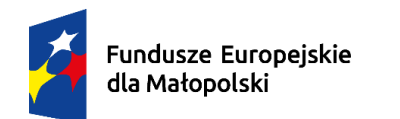

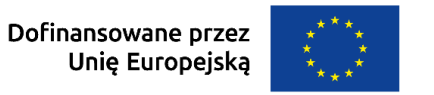

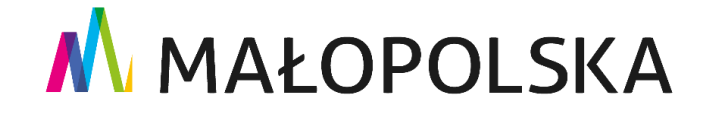

3. W celu zapoznania się z przyczyną odrzucenia akceptacji naciśnij:

|            |            | Regulaminy i akceptacje                      |        |                 |                         |                         |
|------------|------------|----------------------------------------------|--------|-----------------|-------------------------|-------------------------|
|            |            | 14 << 1 >>> >> 15 <> (#stron: 1, #pozycji:8) |        |                 |                         |                         |
| Ważny od   | Ważny do   | Nazwa regulaminu                             | Usługi | Data akceptacji | Status akceptacji       |                         |
| 29.12.2020 | 29.12.2020 | Regulamin_14_09_2020                         | 1      | 14.01.2021      | Przejdź do akceptacji 🕒 | Zaakceptuj<br>regulamin |

4. Uzasadnienie znajdziesz w sekcji "Odrzucenie akceptacji regulaminu":

| Data odrzucenia: 24.01.2021                      |  |
|--------------------------------------------------|--|
| Powód odrzucenia akceptacji:                     |  |
| Tutaj zobaczysz przyczynę odrzucenia akceptacji. |  |

5. W celu aktualizacji regulaminu w menu po prawej stronie naciśnij:

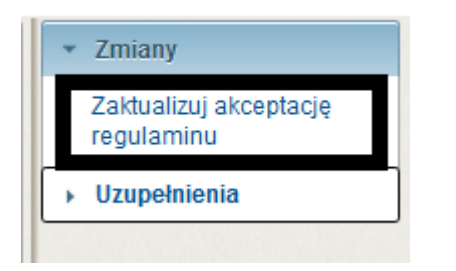

- 6. Wykonaj <u>kroki 3-6 z l części tej instrukcji</u>.
- 7. Prześlij do nas zaakceptowany Regulamin.

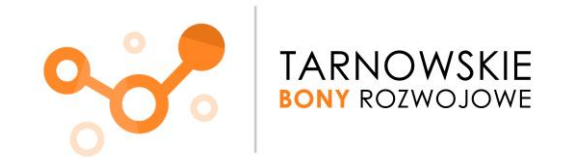

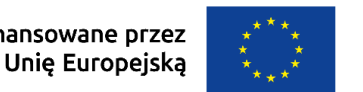

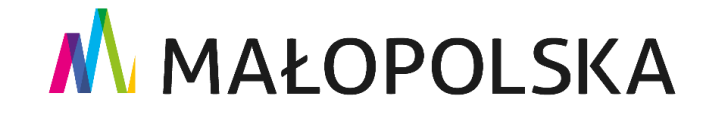

### III. Załączenie wniosku i oświadczenia dot. akceptacji daty obowiązywania Regulaminu, dodatkowego dokumentu

- W przypadku, gdy akceptacja Regulaminu następuje po rozpoczęciu Usługi rozwojowej konieczne jest dołączenie stosownego wniosku i oświadczenia. Wzór dokumentu dostępny jest na stronie internetowej projektu: https://www.frrr.pl/projekty/tbr.html pn. "Wniosek i oświadczenie dot. akceptacji daty obowiązywania Regulaminu".
- 2. W przypadku, gdy musisz przesłać dodatkowy dokument np. umocowanie do reprezentacji, umowa spółki itp. (w przypadku tych dokumentów nie wymagamy podpisu elektronicznego) wykonujesz poniższe kroki.
- 3. Bez względu na moment, w którym chcesz dokonać uzupełnień o ww dokumenty (przy pierwszej akceptacji Regulaminu lub po odrzuceniu przez nas akceptacji) możliwość ta jest aktywowana po przesłaniu Regulaminu, co oznacza, że zawsze w pierwszym kroku musisz przesłać podpisany Regulamin.
- 4. System nie umożliwia załączenia większej liczby dokumentów w jednym kroku, dlatego jeśli chcesz dodać kolejny dokument najpierw załącz i prześlij ten poprzedni.

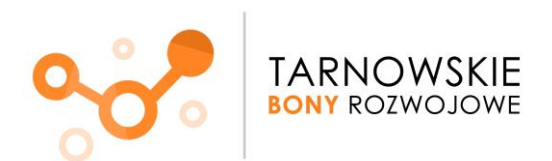

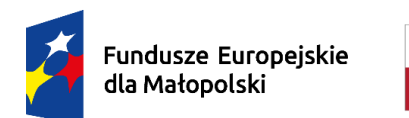

Dofinansowane przez Unię Europejską

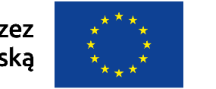

# MAŁOPOLSKA

5. W menu po prawej stronie kliknij:

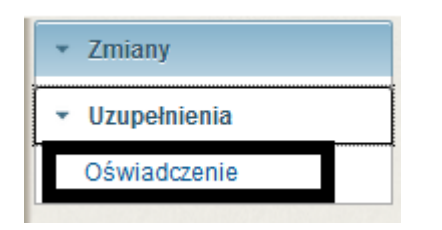

6. Załącz podpisane elektronicznie oświadczenie/inny dokument:

| Oświadcznie dotyczące regulaminu                      |
|-------------------------------------------------------|
|                                                       |
| Plik oświadczenia Zatwierdzenie                       |
| Podpisany plik oświadczenia                           |
| Nazwa pliku:                                          |
| Załącz plik z podpisanym elektronicznie oświadczeniem |
|                                                       |

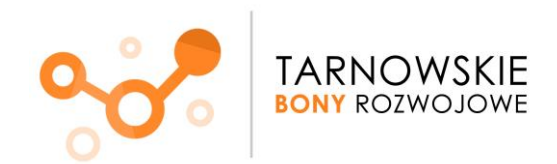

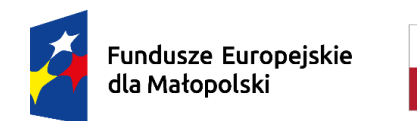

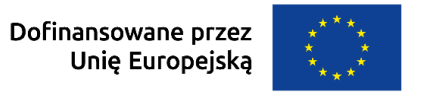

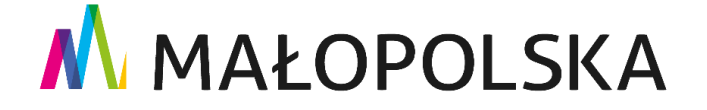

7. Prześlij oświadczenie/inny dokument do nas.

| Oświadczenie dotyczące regulaminu |                                                |  |
|-----------------------------------|------------------------------------------------|--|
|                                   |                                                |  |
| Plik oświadczenia Zatwierdzenie   |                                                |  |
|                                   |                                                |  |
|                                   | 🖸 Wyślij podpisane elektronicznie oświadczenie |  |
|                                   |                                                |  |
| ← Wstecz                          |                                                |  |

Po przesłaniu podpisanego elektronicznie Regulaminu oraz wniosku i oświadczenia/innego dokumentu zostanie przez nas zweryfikowana poprawność ich podpisu.

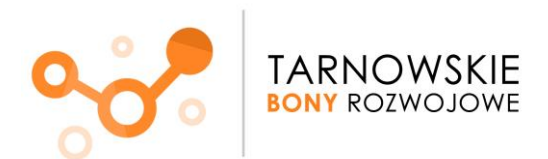

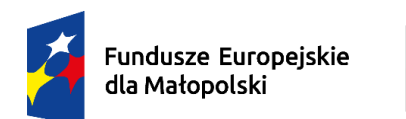

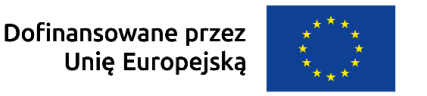

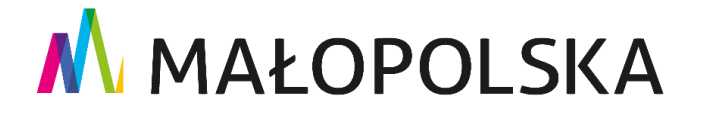

### IV. Rozliczenie Usług rozwojowych

Aby rozliczenie Usługi rozwojowej było możliwe należy na min. 1 dzień roboczy przed rozpoczęciem świadczenia tej usługi zaakceptować Regulamin obowiązujący na dzień zapisu na tą usługę.

• ten znak oznacza, że dana usługa nie może zostać rozliczona ze względu na nieprawidłowy status akceptacji Regulaminu (przyczyny: nie zaakceptowałeś jeszcze Regulaminu, akceptacja nastąpiła po rozpoczęciu Usługi rozwojowej i wymaga przesłania stosownego wniosku i oświadczenia, przesłana przez Ciebie akceptacja Regulaminu została odrzucona przez Operatora).

Po wejściu w rozliczenie takiej Usługi rozwojowej możesz od razu przejść do powiązanego z nią Regulaminu i dokonać niezbędnych czynności, by rozliczyć usługę.

|                                                                       |                                        |                   |                                       |    |  | 🤟 Pov |
|-----------------------------------------------------------------------|----------------------------------------|-------------------|---------------------------------------|----|--|-------|
| Isumowanie Bony                                                       | Rozliczenia                            | Regulamin         |                                       |    |  |       |
| ta zapisu na usługę 30.1                                              | 2.2020 11:20:25                        |                   |                                       |    |  |       |
| Regulamin                                                             |                                        |                   |                                       |    |  |       |
| Ważny od: 30.12.2020<br>Ważny do: 30.12.2020                          | 0_12_30_00_00                          |                   |                                       |    |  |       |
| Akceptacja regulaminu                                                 |                                        |                   |                                       |    |  |       |
| Status: Zgoda<br>Status weryfikacji: Odrzu<br>Data akceptacji regulam | odrzucona<br>cona<br>nu: 30.12.2020 Da | ata rozpoczęcia u | ıgi: 01.01.2021                       |    |  |       |
| ( ! ) Nie można dokona<br>Przejdź do Regulamir                        | t rozliczenia usługi<br>u              | ze względu na ni  | rawidłowy status akceptacji regulamin | u! |  |       |

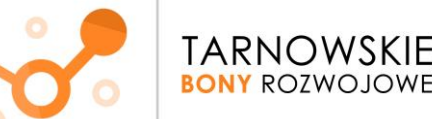

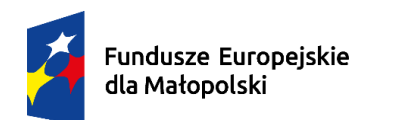

Rzeczpospolita Polska Dofinansowane przez Unię Europejską

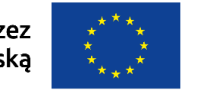

# MAŁOPOLSKA

Masz pytania? Skontaktuj się z nami:

### tel. 794 544 266

## @: tbr@frrr.pl

Zespół Projektu

Tarnowskie Bony Rozwojowe

Fundacja Rozwoju Regionu Rabka

Biuro Tarnów

ul. Słoneczna 32, III p. lok 3

30-100 Tarnów

www.frrr.pl/projekty/tbr

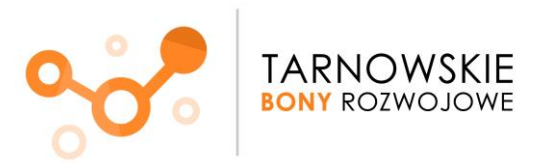